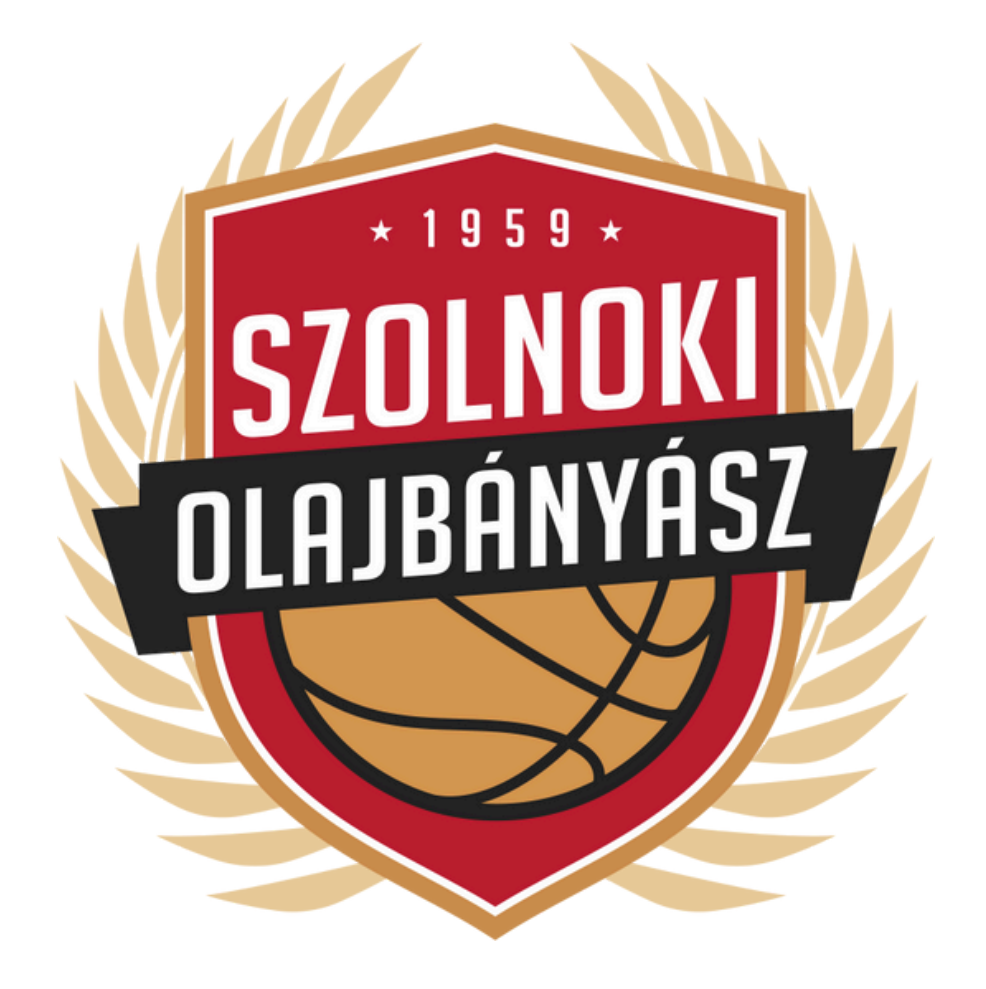

# ÚJ BÉRLET VÁSÁRLÁS

SEGÉDLET

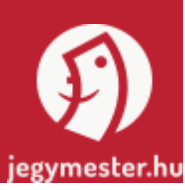

## WWW.OLAJOFFFICIAL.HU

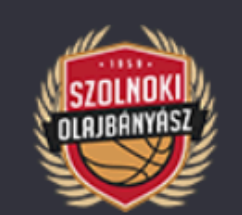

HÍREK

MÉRKŐZÉSEK

JEGYVÁSÁRLÁS

TABELLA

TÁ

CSAPAT

### Véglegessé vált az Olajbányász idei kerete

Az amerikai Jalen Jackson személyében egy rutinos játékos csatlakozik utolsóként az NHSZ-Szolnoki Olajbányász keretéhez. A 30 éves, 198 cm magas és 98 kg-os kosárlabdázó Finnországból igazol Szolnokra, ahol legutóbbi 3 szezonját a Korihait csapatánál töltötte. Az európai közeg abszolút nem ismeretlen Jackson számára, hiszen az egyetemi évei után Romániában, Luxemburgban, Izraelben, Izlandon is játszott....

# KEZDÉSHEZ KATTINTSON A JEGYVÁSÁRLÁS MENÜPONTRA

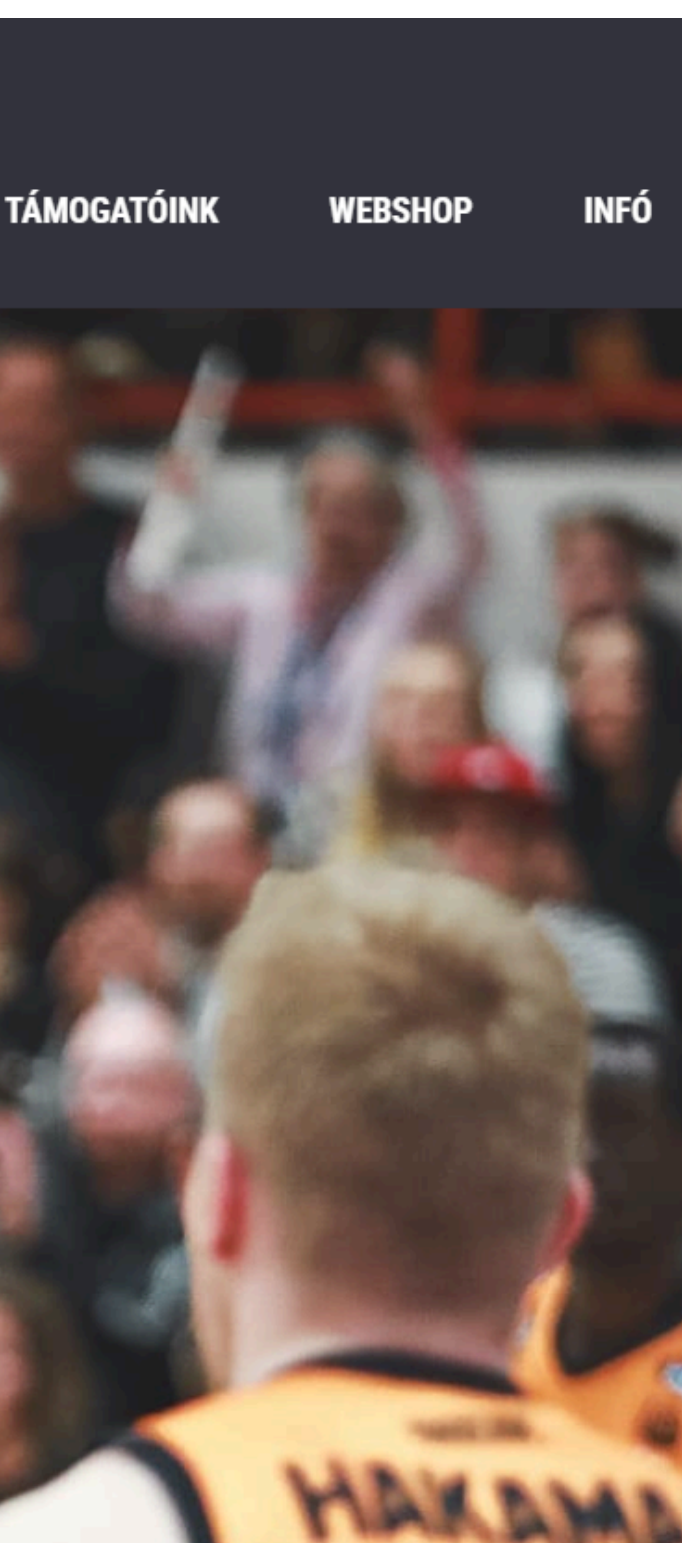

| 1 indunance to                                                                                                  |        |
|----------------------------------------------------------------------------------------------------|--------|
| The second second second second second second second second second second second second second second second se | C. 111 |
| 21) Jegymesee                                                                                                   |        |

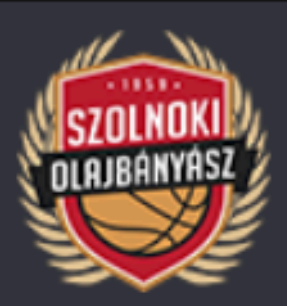

| Találatok szűrése |   |
|-------------------|---|
| Időpont           |   |
|                   | Ċ |
|                   |   |
|                   |   |
| SZŪRĖS            |   |
|                   |   |

Az Ön által megadott szűrési feltételek alapján nincs találat a keresésre.

# EZUTÁN KATTINTSON A JEGYVÁSÁRLÁS MENÜPONTRA

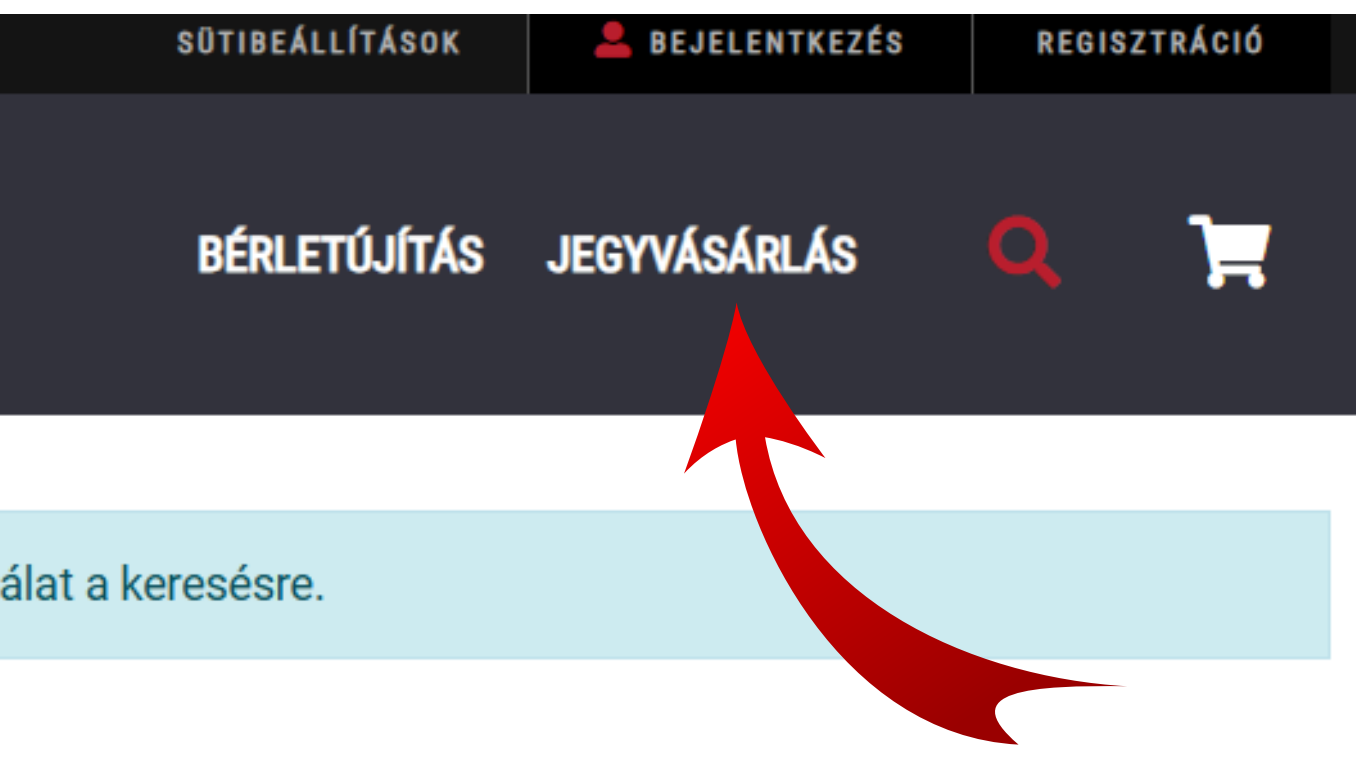

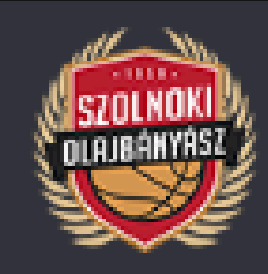

|   | N. |
|---|----|
| _ |    |

| Találatok szűrése          | Bérletek (1)                                                                      |
|----------------------------|-----------------------------------------------------------------------------------|
| Időpont                    | NHSZ-Szolnoki Olajbányász Szezonbérlet<br>2024/25.<br>Szolnok Városi Sportcsarnok |
| Kategória                  | Bérlettulajdonos adatok megadása kötelező                                         |
| Q Keresés Sport Kosárlabda |                                                                                   |
| SZÜRÉS                     | ITT TUDJA MEGKEZ                                                                  |

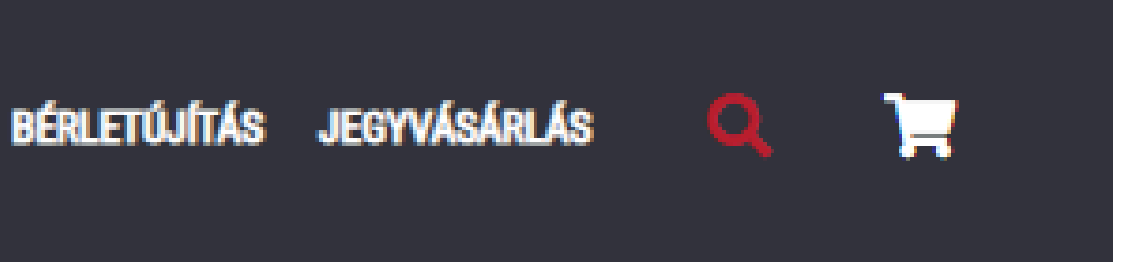

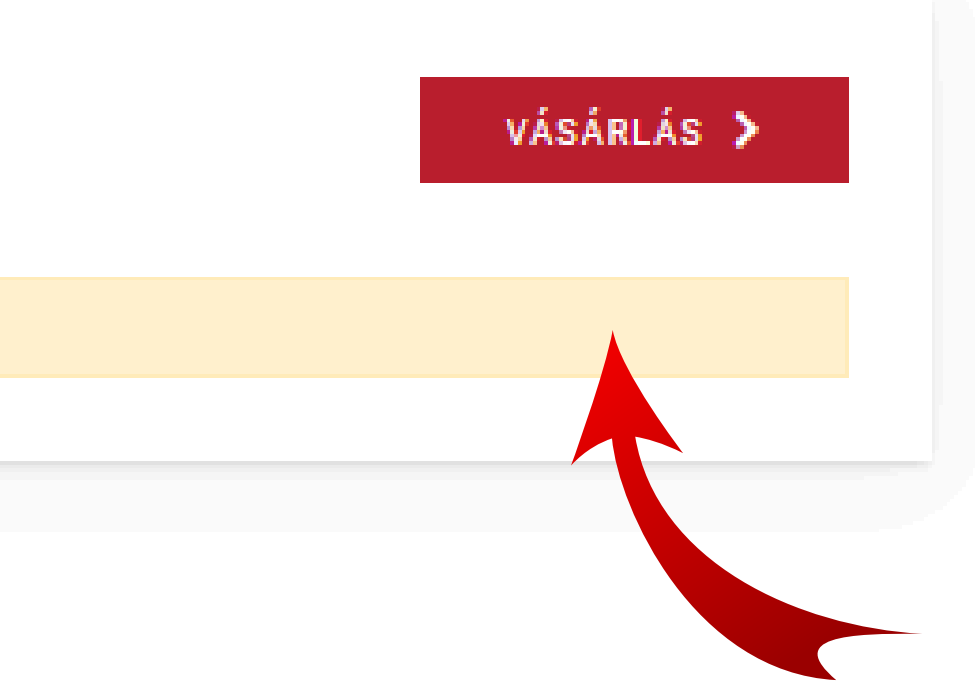

# **LDENI A BÉRLETVÁSÁRLÁST**

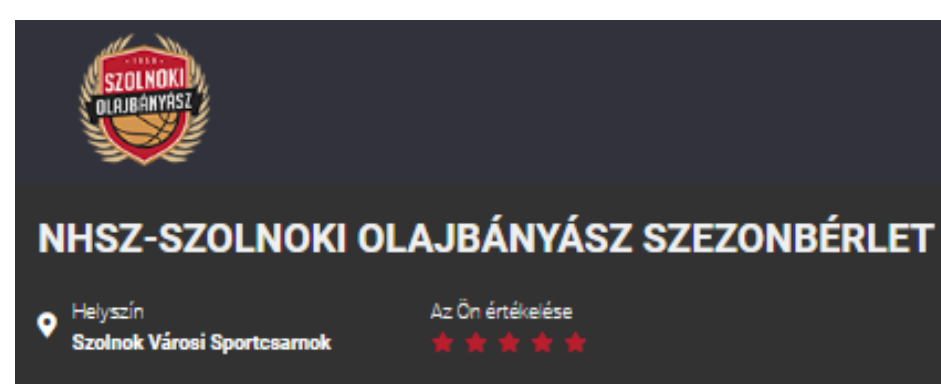

### **© 2024/25**.

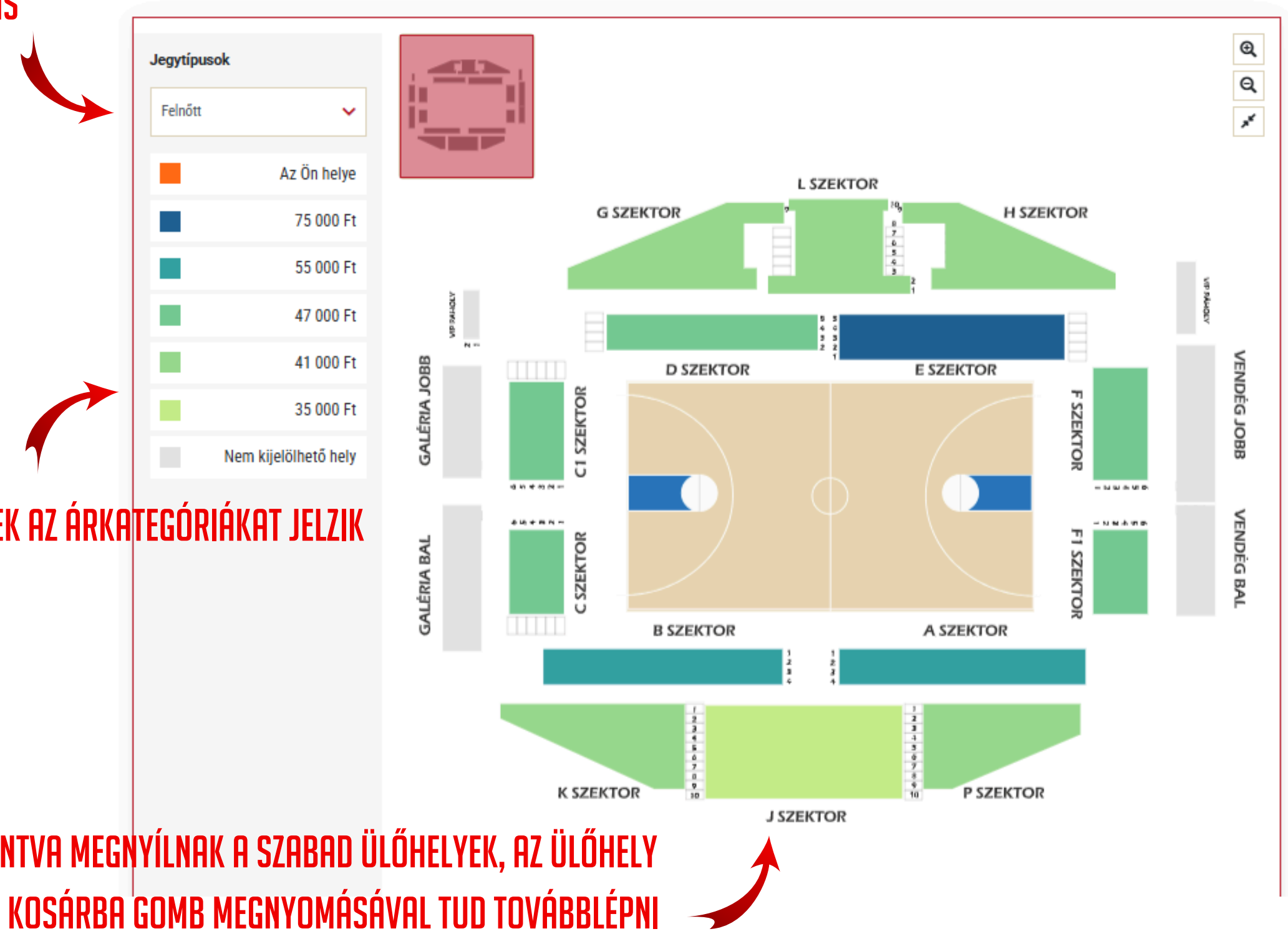

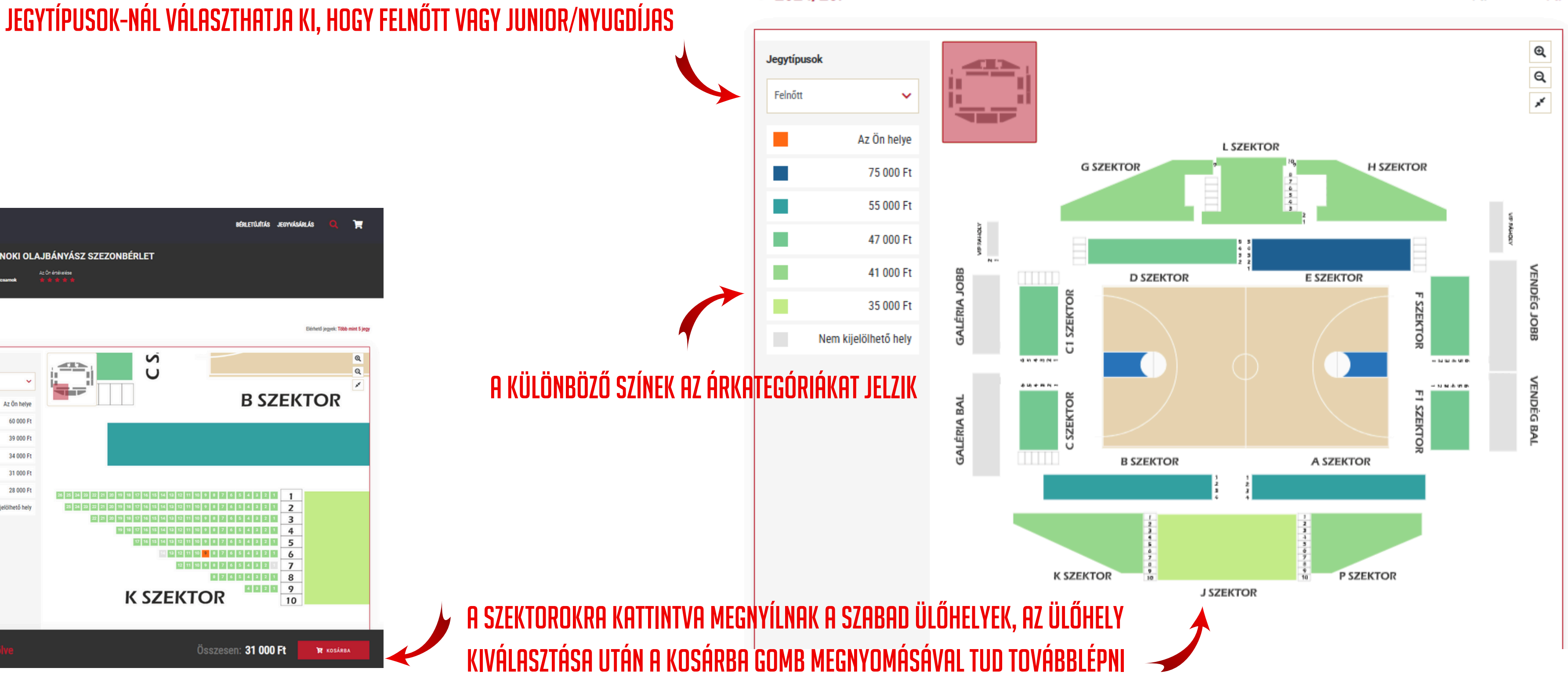

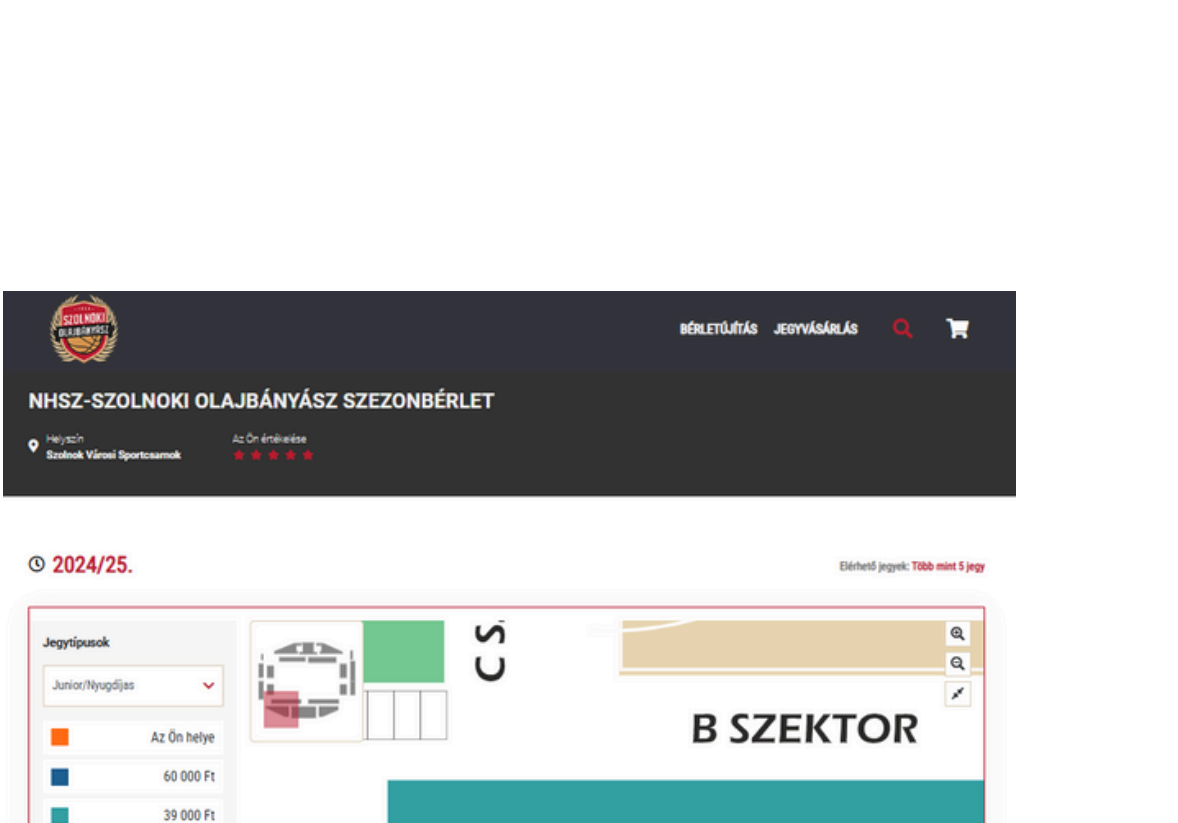

26 25 24 22 22 21 20 19 18 17 16 15 14 13 12 11 10 9 8 7 6 5 4 2 2 1

**K SZEKTOR** 

22 21 20 19 18 17 16 15 14 13 12 11 10 9 8 7 6 5 6 2 2 1 19 18 17 16 15 14 13 12 11 10 9 8 7 6 5 4 3 2 1 4 17 36 15 54 52 12 11 10 9 8 7 6 5 4 2 2 1 5 13 12 11 10 9 8 7 6 5 4 2 2 1 6 12 11 10 9 8 7 6 5 4 3 2 1 7

> 87654321 4 2 2 1 9

Összesen: 31 000 Ft

10

📜 коз

34 000 Ft

31 000 Ft 28 000 Ft

Nem kijelölhető hely

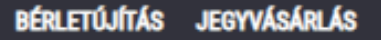

Elérhető jegyek: Több mint 5 jegy

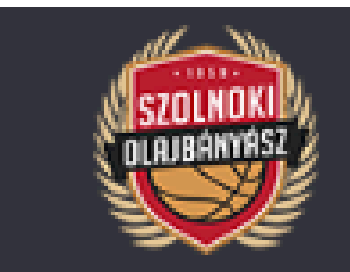

### Kosár áttekintése

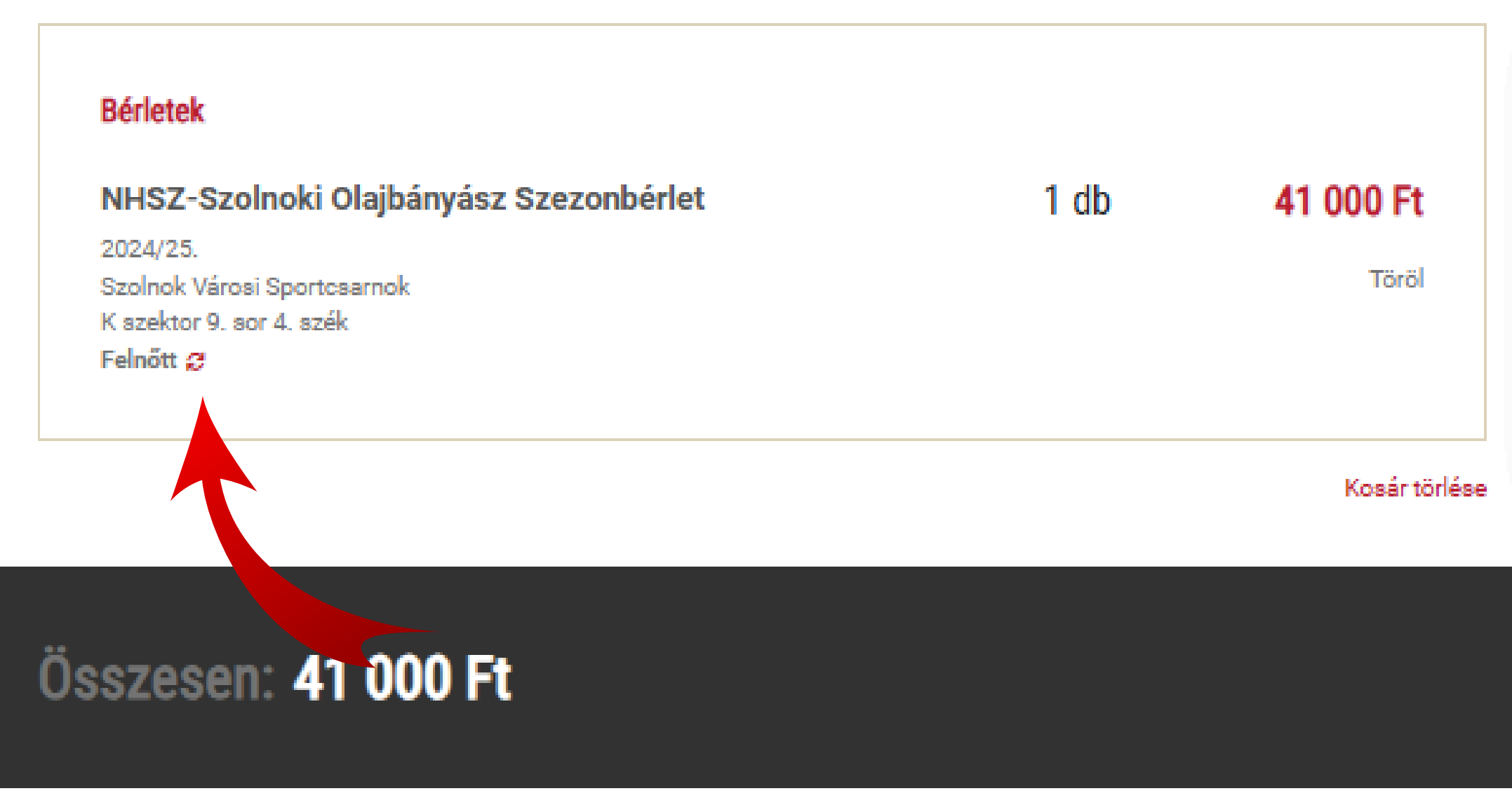

ITT TUDJA A LEFOGLALT HELYET (SZEKTOR-SOR-SZÉK) ÉS A BÉRLET KATEGÓRIÁJÁT (FELNŐTT/JUNIOR/ Nyugdíjas) ellenőrizni. Ha a bérlet kategóriáját szeretné módosítani, kérjük nyom<del>jo</del>n a Jelre

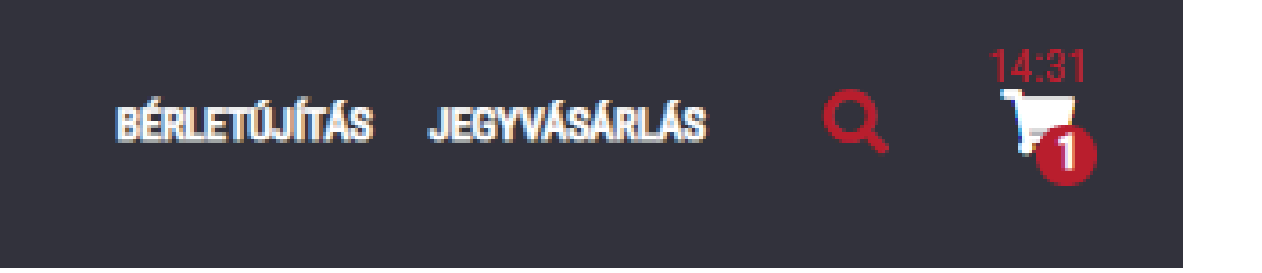

| Összesen                     | 41 000 Ft |
|------------------------------|-----------|
| <b>Díjak</b><br>Kényelmi díj | 0 Ft      |
| Deficienc (1)                | 4100011   |

BÉRLETTULAJOK MEGADÁSA

A BÉRLETTULAJOK MEGADÁSÁRA NYOMVA A BÉRLETEN MEG FOG Jelenni a megadott név

### Bérletek megszemélyesítése

Kérjük minden bérlethez adja meg a bérlettulajdonos nevét.

Mutasd a teljes tartalmat 🗸

| NHSZ-Szolno<br>Feinőtt<br>2024/25.<br>K szektor 1. sor | oki Olajbányász Sze<br>19. szék | zonbérlet |
|--------------------------------------------------------|---------------------------------|-----------|
| név előtag                                             |                                 |           |
| vezetéknév (köte                                       | lező)                           |           |
| keresztnév (kötel                                      | ező)                            |           |
| név utótag                                             |                                 |           |
|                                                        | MENTÉS                          |           |

### Bérletek megszemélyesítése

Kérjük minden bérlethez adja meg a bérletti

Mutasd a teljes tartalmat 🗸

### ITT MENTHETI EL A BÉRLETTULAJ NEVÉT, AMI A Bérleten fog látszódni

1 jegy megszemélyesítve

idonos nevét

| Felnőtt<br>2024/25.<br>K szektor 1. sor 19. szék<br>Rendben<br>Teszt Elek | NHSZ-Szoln       | oki Olajbányász Szezonbérlet |
|---------------------------------------------------------------------------|------------------|------------------------------|
| 2024/25.<br>K szektor 1. sor 19. szék<br>Rendben<br>Teszt Elek            | Felnőtt          |                              |
| K szektor 1. sor 19. szék<br>Rendben<br>Teszt Elek                        | 2024/25.         |                              |
| Rendben                                                                   | K szektor 1. sor | 19. szék                     |
|                                                                           | Teszt Elek       | Rendben                      |
|                                                                           |                  | SZERKESZTÉS                  |
| SZERKESZTÉS                                                               |                  | 1                            |

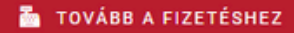

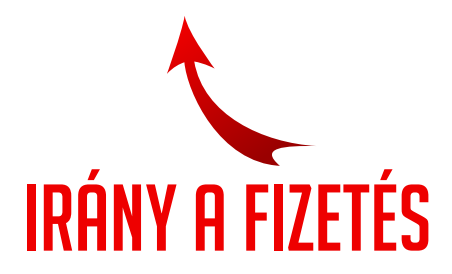

### Számlázási adatok

### Benei Gabriella Olaibánvász Magyarország, 5000 Szolnok, Tiszaliget

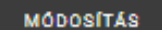

### ELLENŐRIZZE, HOGY JÓL ADTA-E MEG A SZÁMLÁZÁSI ADATOKAT

### Hogyan szeretné megkapni a rendelését?

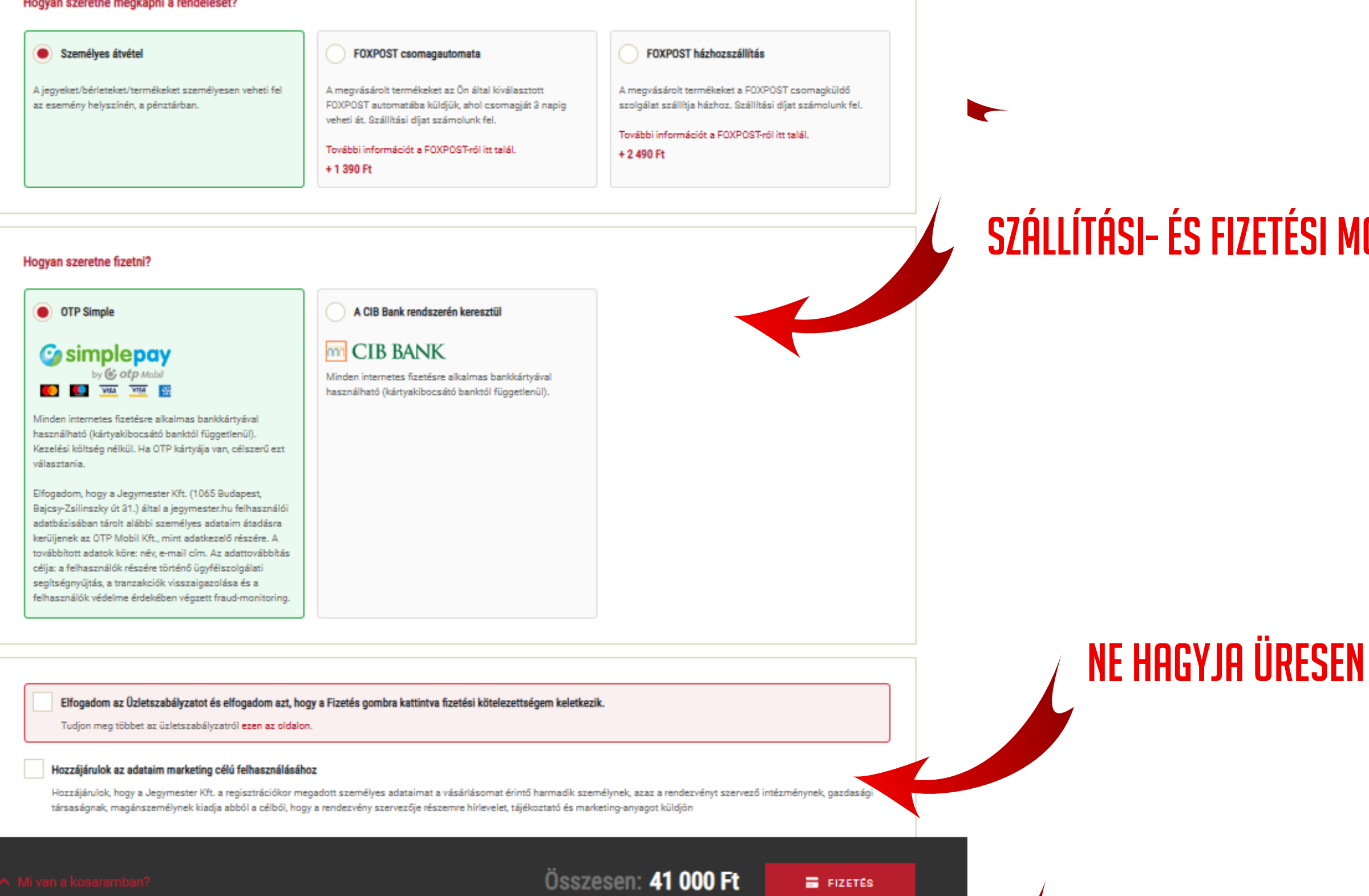

### ITT MÉG UTOLJÁRA ELLENŐRIZHETI A BÉRLETET

### SZÁLLÍTÁSI- ÉS FIZETÉSI MÓDOK KIVÁLASZTÁSA

### TOVÁBB A FIZETÉS OLDALRA

### Hogyan szeretné megkapni a rendelését?

### Személyes átvétel

A jegyeket/bérleteket/termékeket személyesen veheti fel az esemény helyszínén, a pénztárban.

2

+36204743767

FOXPOST csomagautomata

A megvásárolt termékeket az Ön által kiválasztott FOXPOST automatába küldjük, ahol csomagját 3 napig veheti át. Szállítási díjat számolunk fel.

További információt a FOXPOST-ról itt talál. + 1 390 Ft

### FOXPOST házhozszállítás

A megvásárolt termékeket a FOXPOST csomagküldő szolgálat szállítja házhoz. Szállítási díjat számolunk fel.

FOXPOST AUTOMATA KERESŐ

Ψ.

### További információt a FOXPOST-ról itt talál.

+ 2 490 Ft

### FOXPOS

| Automata keresés:                                                                                                    |
|----------------------------------------------------------------------------------------------------|
| 5000 ×                                                                                                    |
| Szolnok Pláza, 5000 Szolnok, Ady Endre út 28.<br>HU19 számú beltéri automatánk a földszinten, a Spar kasszákkal szemben található.                                   |
| Szolnok OMV Thököly út, 5000 Szolnok, Thököly út 91.<br>HU1032 számú kültéri kültéri automatánk a benzinkút épülete mellett a Széchényi István krt. felől található. |
| Szolnok MOL Pozsonyi út, 5000 Szolnok, Pozsonyi út<br>HU716 számú kültéri automatánk a mosó bejáratától jobbra, az épület oldalán található.                         |
| Szolnok MOL Gábor Áron tér, 5000 Szolnok, Gábor Áron tér<br>HU5158 számú kültéri automatánk a töltőállomás jobb oldalán található.                                   |
| Szolnok MOL Abonyi út, 5000 Szolnok, Abonyi út<br>HU1108 számú kültéri automatánk az autómosó épülete mellett található.                                             |
| Szolnok Interspar, 5000 Szolnok, Mátyás Király út 29.<br>HU167 számú beltéri automatánk a kasszasor végén, az üzletsorral szemben található.                         |
| Szolnok Coop Vásárhelyi Pál utca, 5000 Szolnok, Vásárhelyi Pál utca 3.<br>HU5017 számú kültéri automatánk az áruház bejáratától balra, az épület oldalán található.  |
| Szolnok Coop Jubileum tér, 5000 Szolnok, Jubileum tér 4/a.<br>HU439 számú kültéri automatánk az áruház bejáratától balra található.                                  |
| Szolnok Coop Baross utca, 5000 Szolnok, Baross utca 58.<br>HU5129 számú kültéri automatánk az üzlet bejáratától balra található.                                     |
| Szolnok Coop Ady Endre út, 5000 Szolnok, Ady Endre út 28.<br>HU633 számú kültéri automatánk a Lipóti pékség bejáratától jobbra az Ady Endre út felől található.      |
| Szolnok Coop Abonyi út, 5000 Szolnok, Abonyi út 38.<br>HU5027 számú kültéri automatánk az üzlet bejáratától balra található.                                         |
|                                                                                                    |
| (érjük, adja meg a telefonszámát                                                                                                    |

### HA FOXPOST AUTOMATÁT VÁLASZT, ITT KERESHETI Meg az önhöz legközelebbi átvevőhelyet

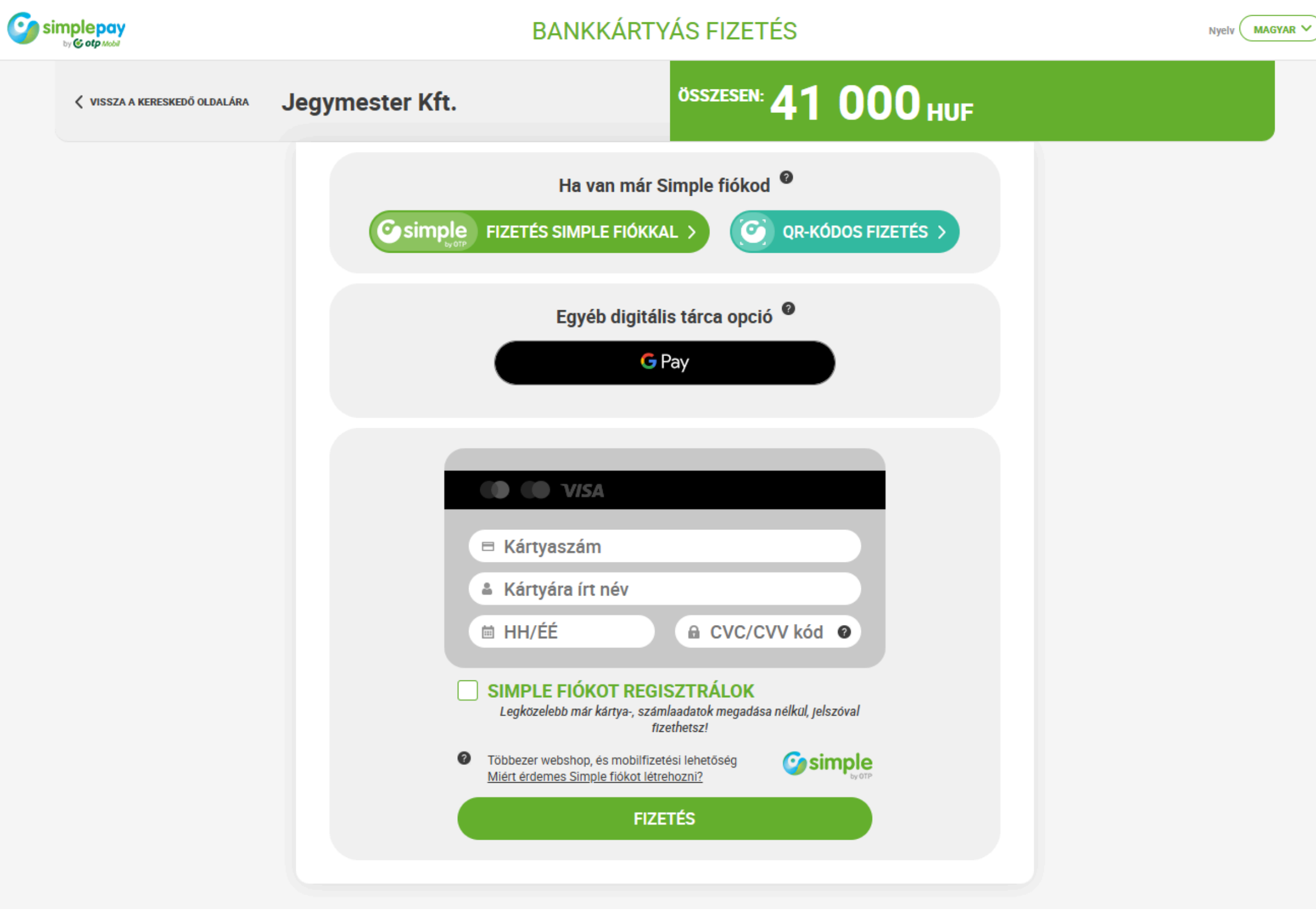

MEGJELENIK AZ ONLINE FIZETÉSI OLDAL SIKERES ÉS SIKERTELEN FIZETÉSNÉL IS E-MAIL ÉRTESÍTÉS IS ÉRKEZIK

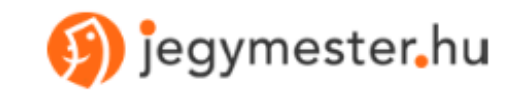

Olajbányász Szurkoló megvásárolt jegyei/bérletei/termékei.

Összesen 1 db jegy/bérlet/termék 35 000Ft értékben. , Vevőazonosító: 12 345 678 – Vásárlás ideje: 2024.08.28. 12:00:00 Vásárlás azonosító: O67LA69JBANY

### Átvétel helye

A bérlet(ek)et személyesen válthatja plasztikkártyára a Szolnok Városi Sportcsarnok főpénztárában, az olajofficial.hu oldalon meghirdetett időpontokban

Kérjük, hogy a bérlet átvételéhez hozza magával az online megvásárolt utalványt kinyomtatva, vagy a telefon képernyőjén, mert csak ennek ellenében tudjuk kiadni a kártyát.

### Tudnivalók a jegy/bérletátvétellel kapcsolatban

- Jegyét vagy bérletét személyesen veheti át a fent megadott helyen. Kérjük, hogy az alábbi utalványt mutassa fel átvételkor.
- Az utalvány a mérkőzésre, rendezvényre való belépésre nem használható

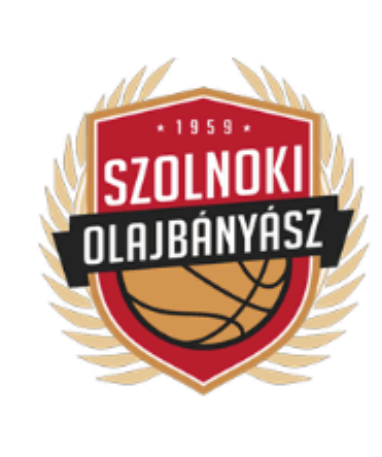

UTALVÁNY 1 személy részére

Szolnok Városi Sportcsarnok 5000 Szolnok, Tiszaligeti sétány

### 2024/25. NHSZ-Szolnoki Olajbányász Szezonbérlet

Szolnok Városi Sportcsarnok J szektor 10. sor 2. szék

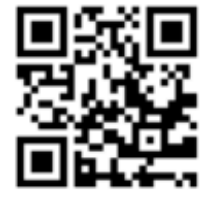

1234567890

Felnőtt

Bérletár: 35 000 Ft

# KÖSZÖNTJÜK ÖNT IS A BÉRLETESEINK KÖZÖTT

AMENNYIBEN AZ INGYENES, SZEMÉLYES ÁTVÉTEL LEHETŐSÉGÉT VÁLASZTJA, AZ EMAILBEN KAPOTT UTALVÁNNYAL VÁRJUK ÖNT ÁTVÉTELRE A VÁROSI SPORTCSARNOK FŐPÉNZTÁRÁBAN AZ ELŐRE EGYEZTETETT IDŐPONTBAN